## 科目登録申請 操作ガイド

<u>システムWAKABAの科目登録は、24時間申請可能!</u> 申請後の確認や期間中の追加・変更も可能で大変便利です!

◆本ガイドは、システムWAKABAで科目登録申請を行うための操作説明を目的としています。
 ◆申請期間は、システムWAKABA上の表示や科目登録申請要項をご確認ください。

※申請期間中、システムメンテナンスのため一時的にシステムを停止することがあります。 余裕をもって科目登録申請を行ってください。

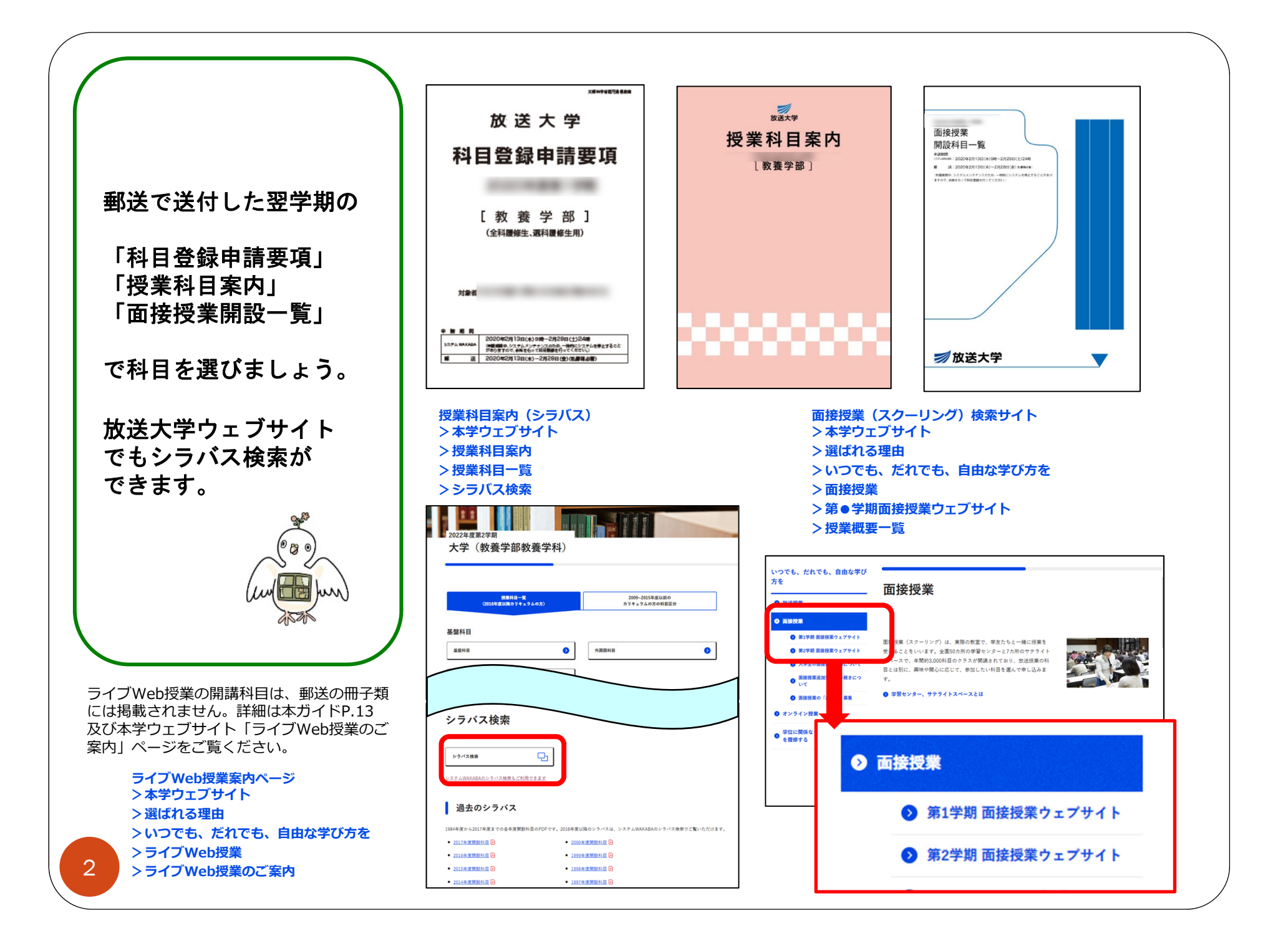

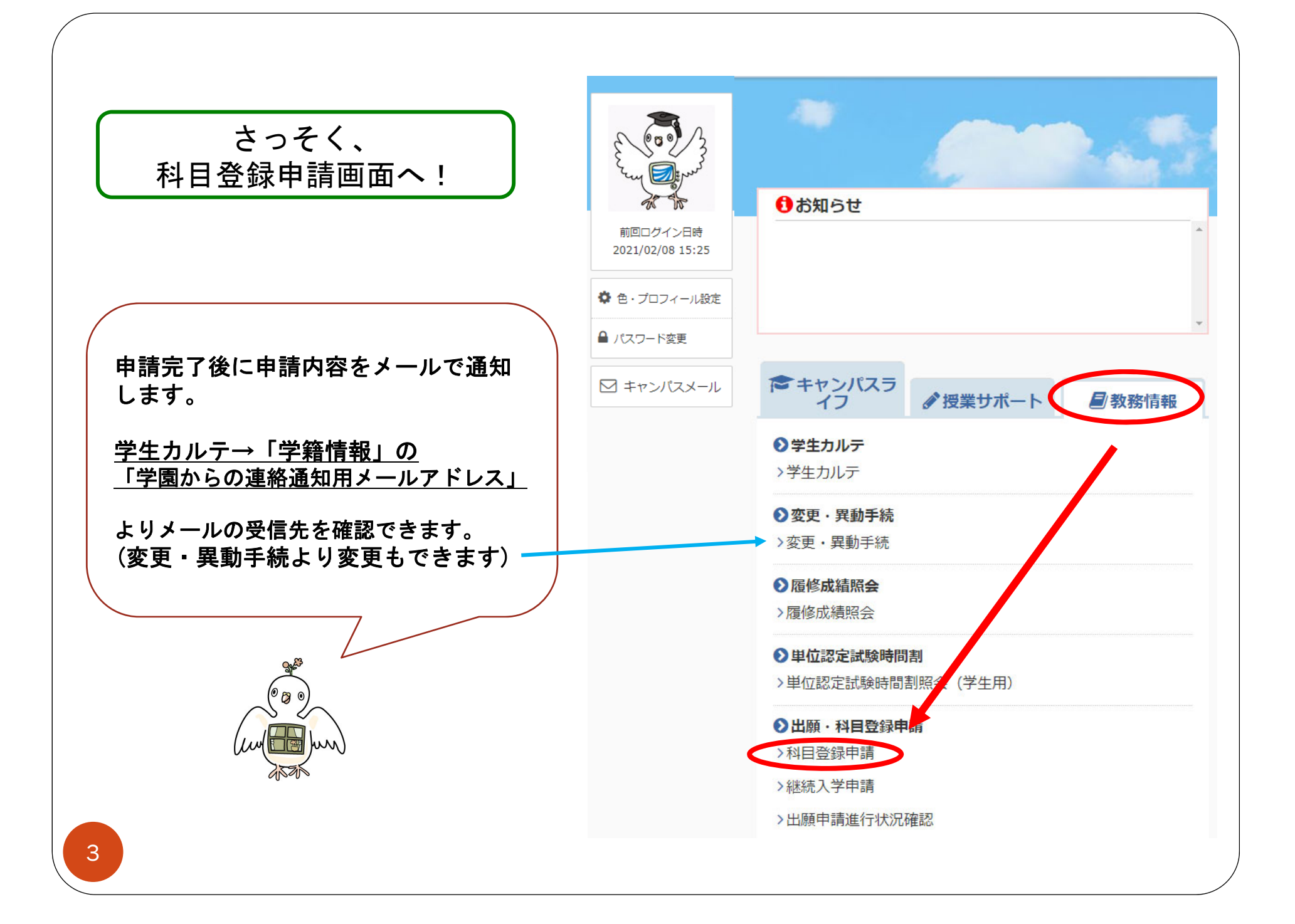

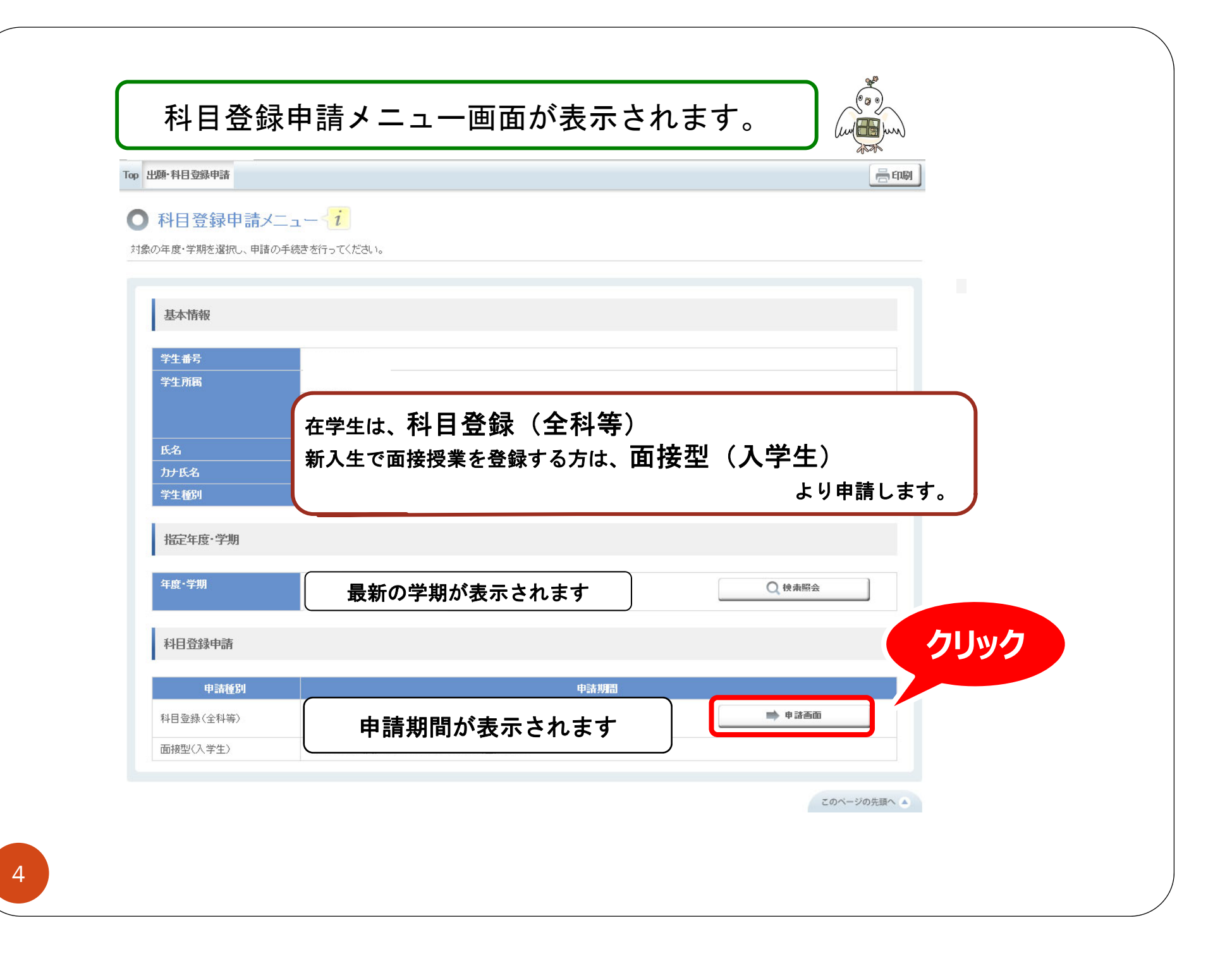

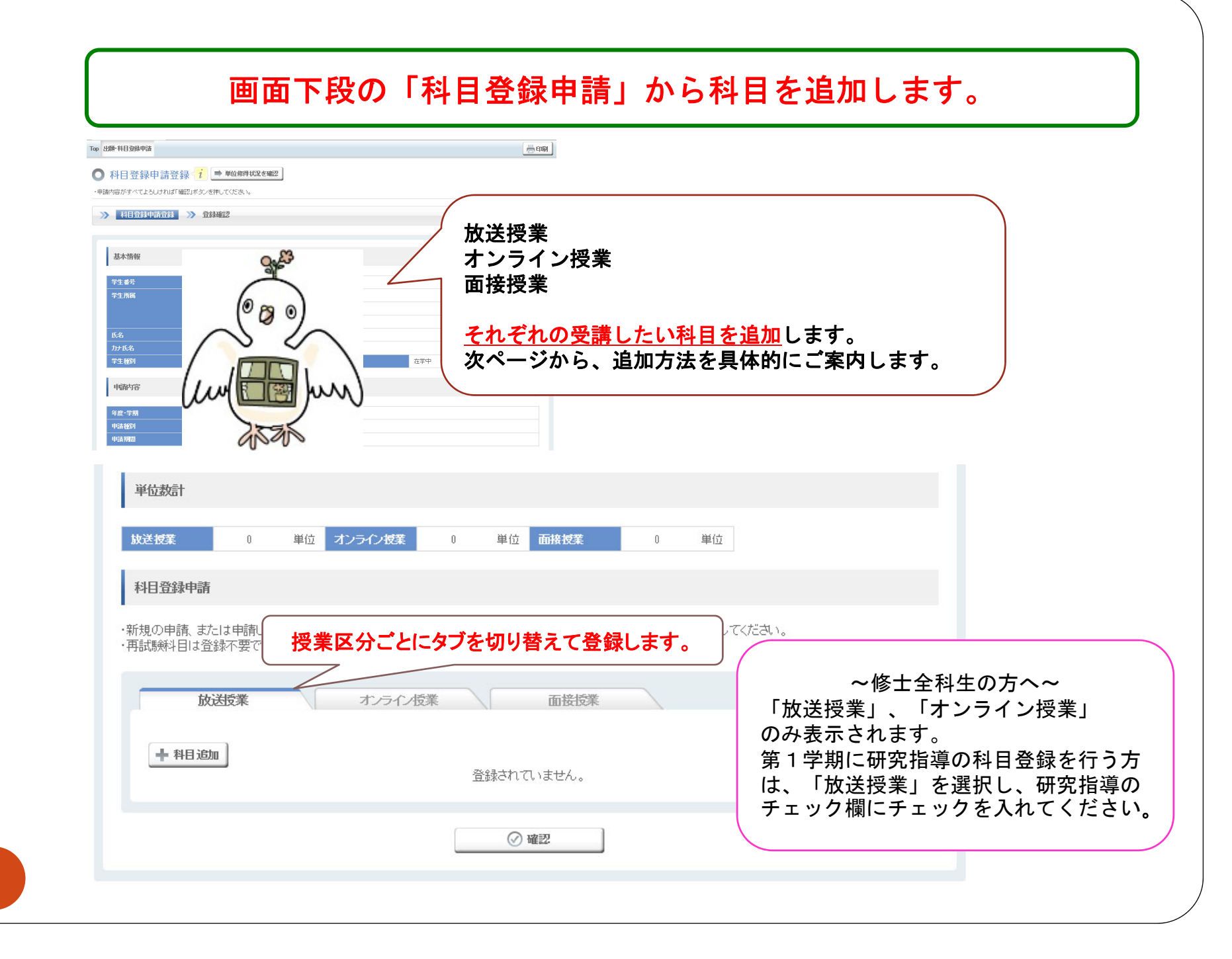

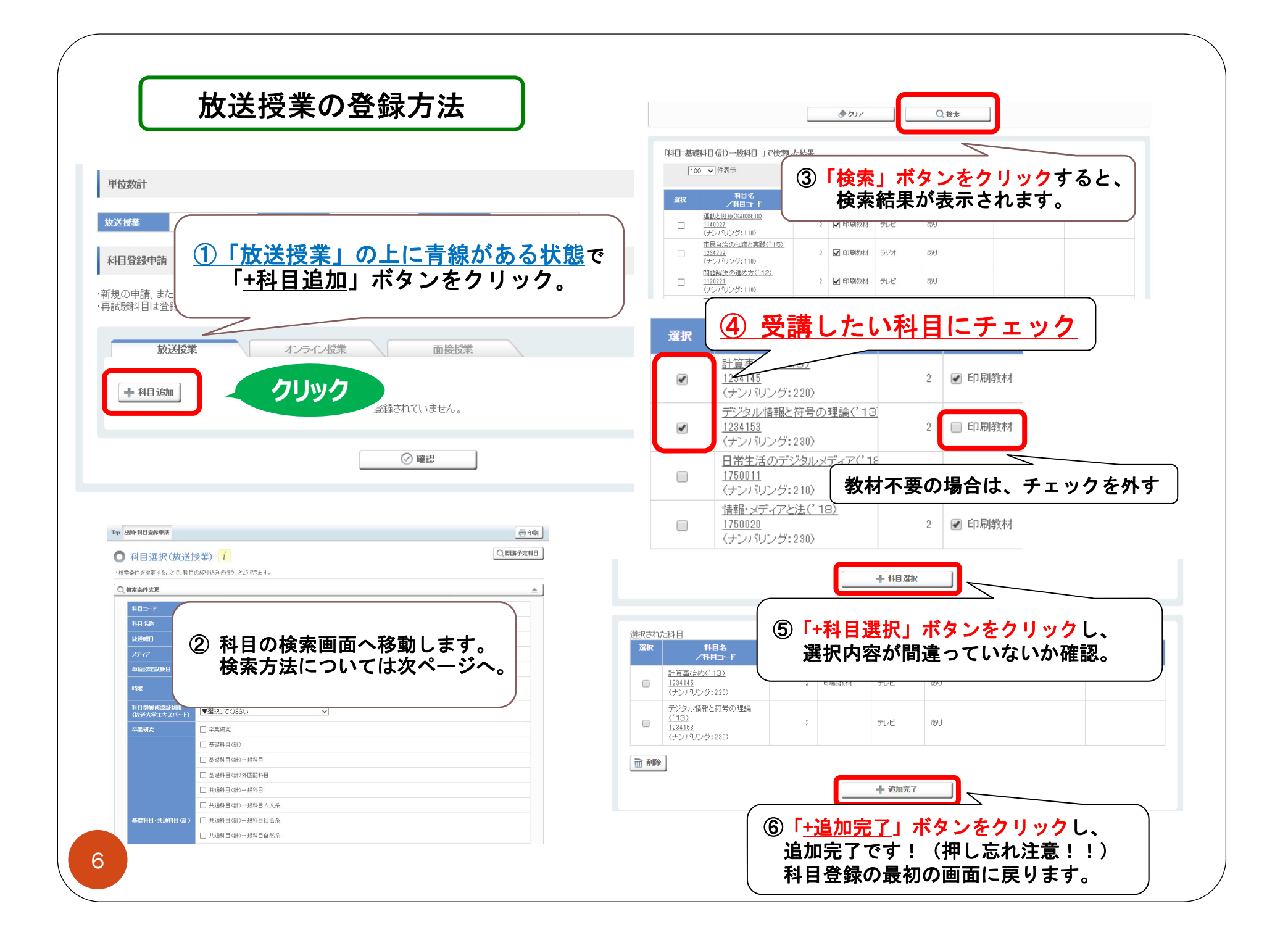

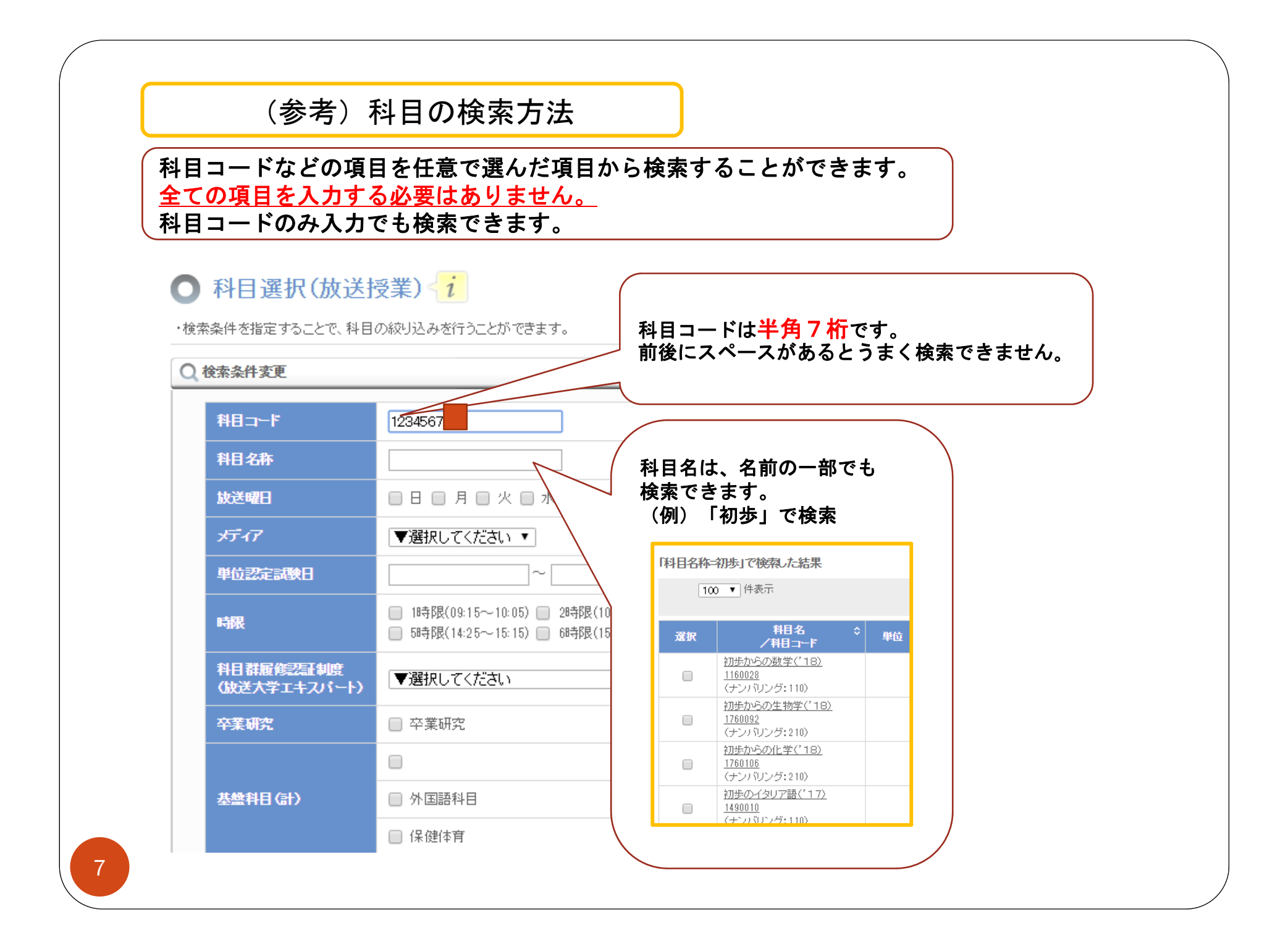

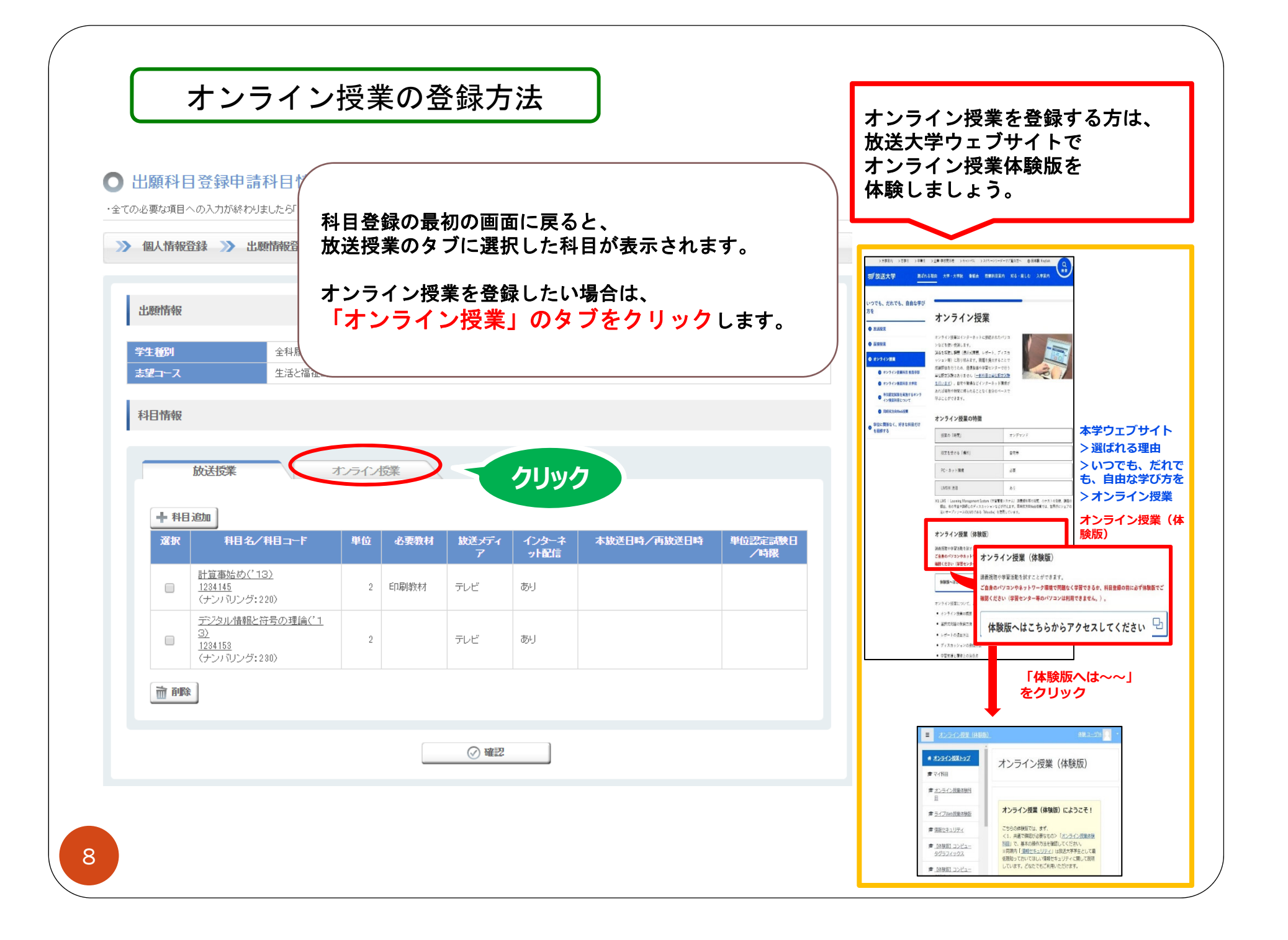

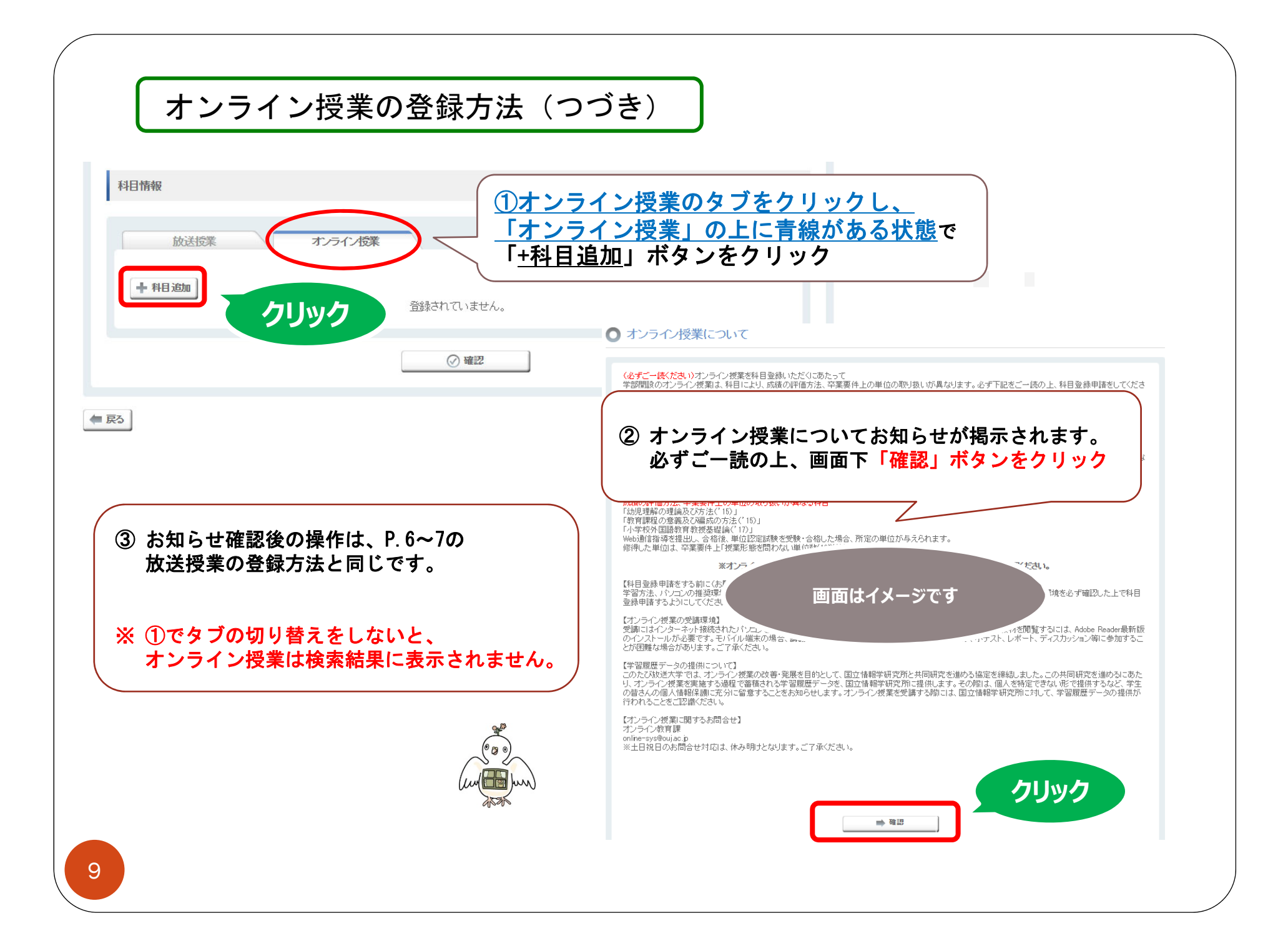

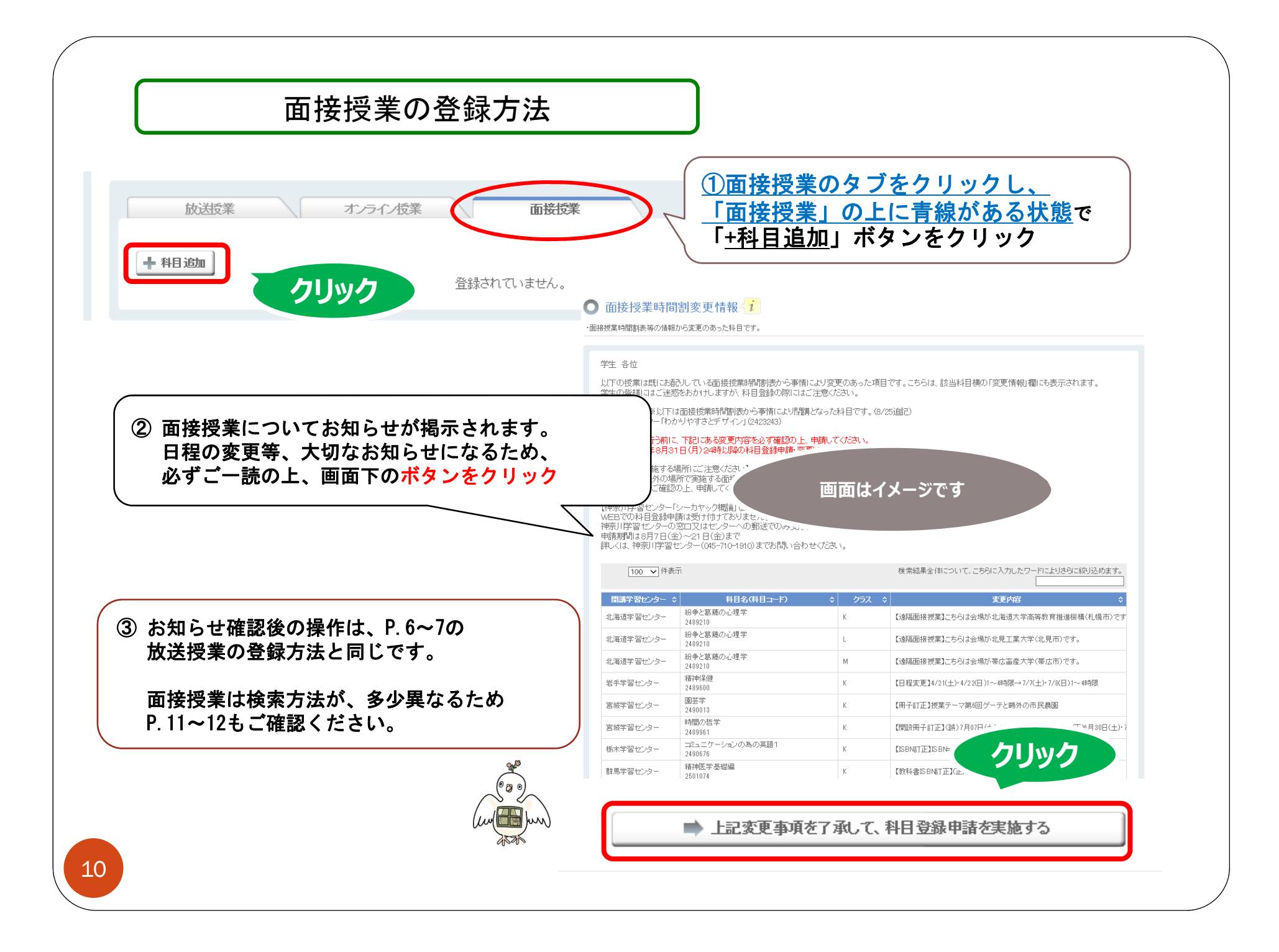

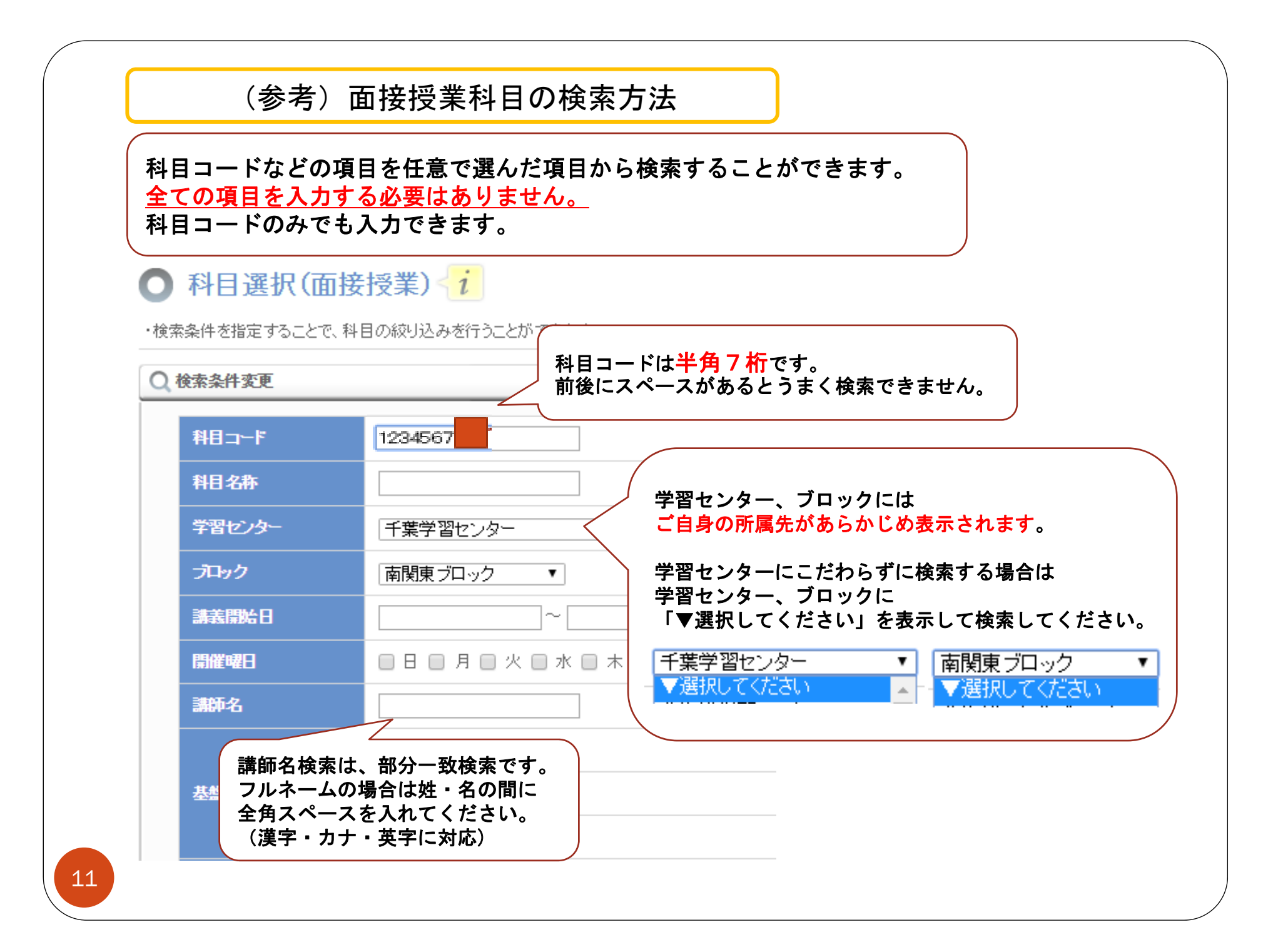

| [  | 100 ▼ 件表示                                        | 1.140- | SH 11-10 |                                                                        |        | 検索結果全体について                                                                                                    | 、こちらに入力したワードによりさらに結                                          | 返り込めます。          |      |
|----|--------------------------------------------------|--------|----------|------------------------------------------------------------------------|--------|----------------------------------------------------------------------------------------------------|--------------------------------------------------------------|------------------|------|
| 選択 | ▲<br>利目名                                         | クラス\$  | 単位≎      | 学習センター 💲                                                               | 講師◆    | 技業日程                                                                                                    | <ul> <li>              定員</li></ul>                          | 変更情報 ≎           |      |
|    | 曲線の微分幾何学<br><u>2503425</u><br>〈ナンバリング: 320〉      | К      | 1        | 秋田学習センター                                                               | 山口祥司   | 2018/12/01(土) 第<br>2018/12/01(土)<br>2018/12/01(土)<br>2018/12/01(土)<br>2018/12/02(日)<br>2018/12/02(日)<br>2018/12/02(日)<br>2018/12/02(日) | 面接授業を選ぶ<br>・クラス                                              | <br>際には、科目名だけて   | きなく、 |
|    | <u>現在の光エレクトロニク<br/>2503417</u><br>〈ナンバリング: 820〉  | ĸ      | 1        | 秋田学習センター                                                               | 山口 留美子 | 2018/11/10(±)<br>2018/11/10(±)<br>2018/11/10(±)<br>2018/11/10(±)<br>2018/11/11(E)<br>2018/11/11(E)<br>2018/11/11(E)<br>2018/11/11(E)   | <ul> <li>・実施学習セン</li> <li>・授業日程</li> <li>が希望と一致す</li> </ul>  | ター<br>るか必ず確認しましょ | ょう。  |
|    | <u>人工知能概論</u><br><u>2503433</u><br>(ナンパリング: 320) | К      | 1        | 秋田学習センター                                                               | 石井 雅樹  | 2018/12/15(土)第18<br>2018/12/15(土)第28<br>2018/12/15(土)第38<br>2018/12/15(土)第38<br>2018/12/15(土)第48<br>2018/12/16(日)第18                   | 特限<br>特限<br>特限<br>特限 16 2018/12/08(土)<br>特限 16 2018/12/08(土) |                  |      |
|    | 認知症との暮らしを支え<br>2 <u>503395</u><br>〈ナンバリング: 320〉  | ξ<br>κ | 1        | 変更情報には<br>日程や講師の変更などが記載されます。<br>文字が見づらい場合は、<br>項目を入れ替えたり、幅を変えることもできます。 |        |                                                                                                    |                                                              |                  |      |
|    |                                                  |        |          | 3210                                                                   | 科目名 ≎  | ka 2 ⇔aana- ∋≢ea                                                                                                    |                                                              | <b>李</b> 面株報     | _ 定  |

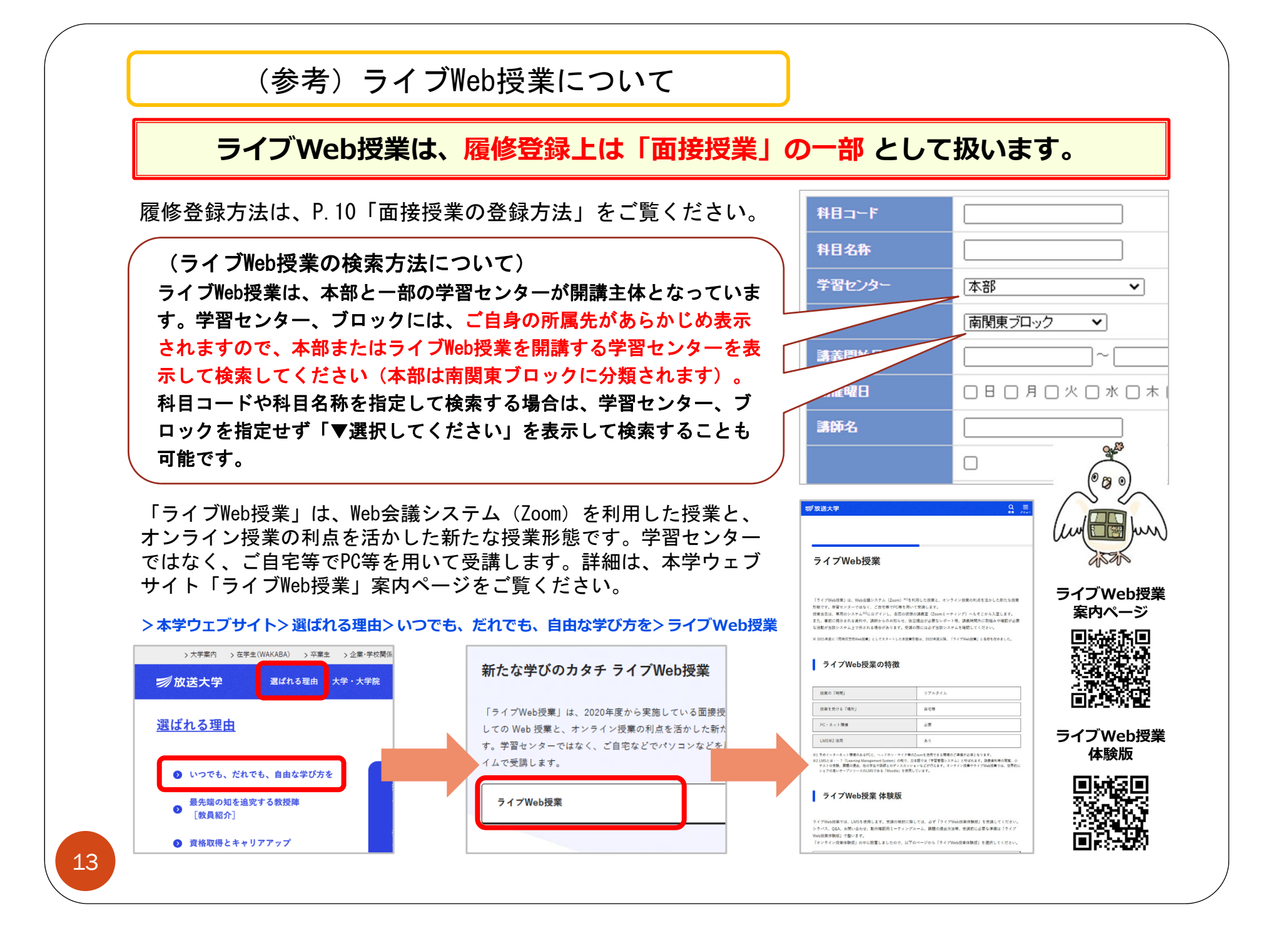

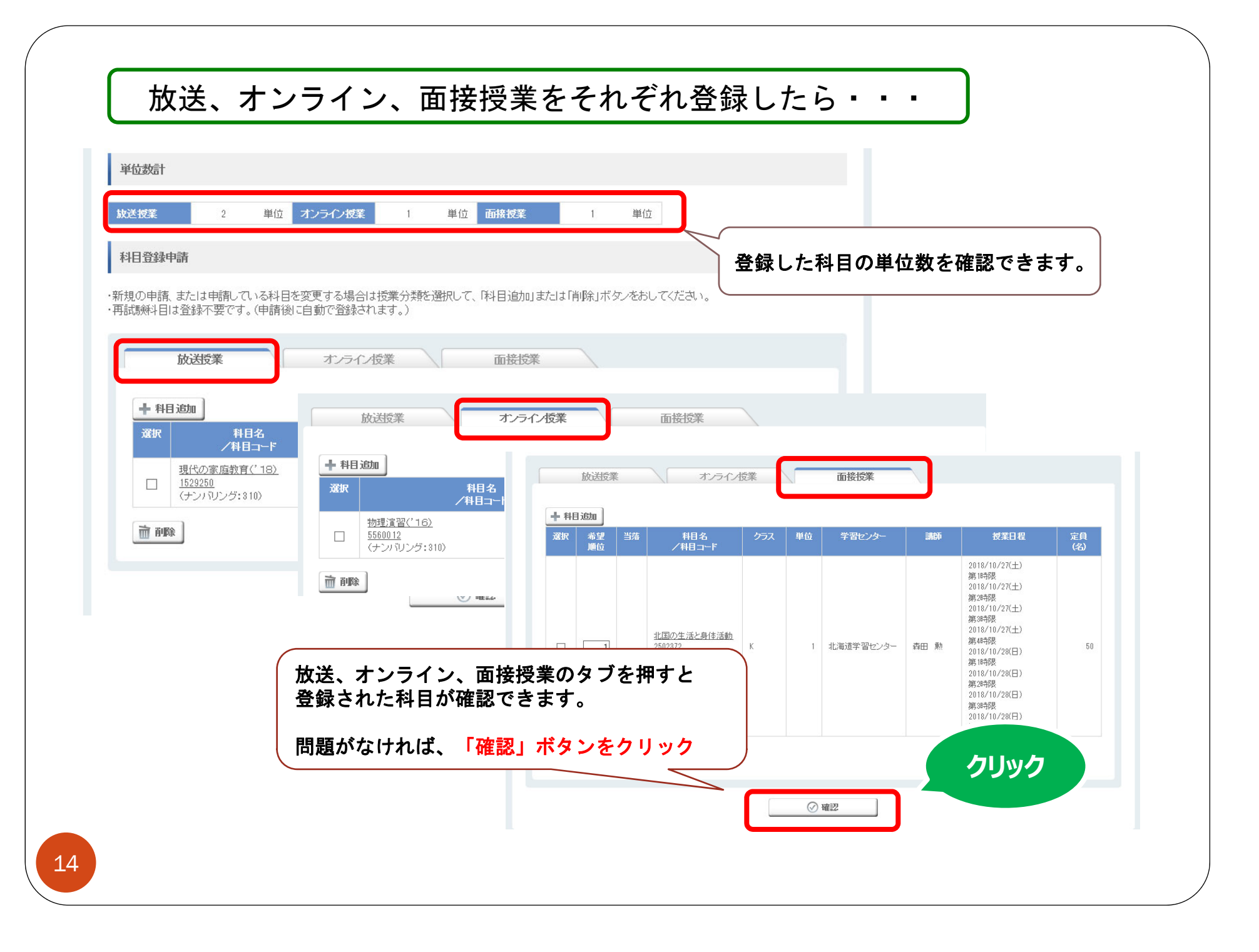

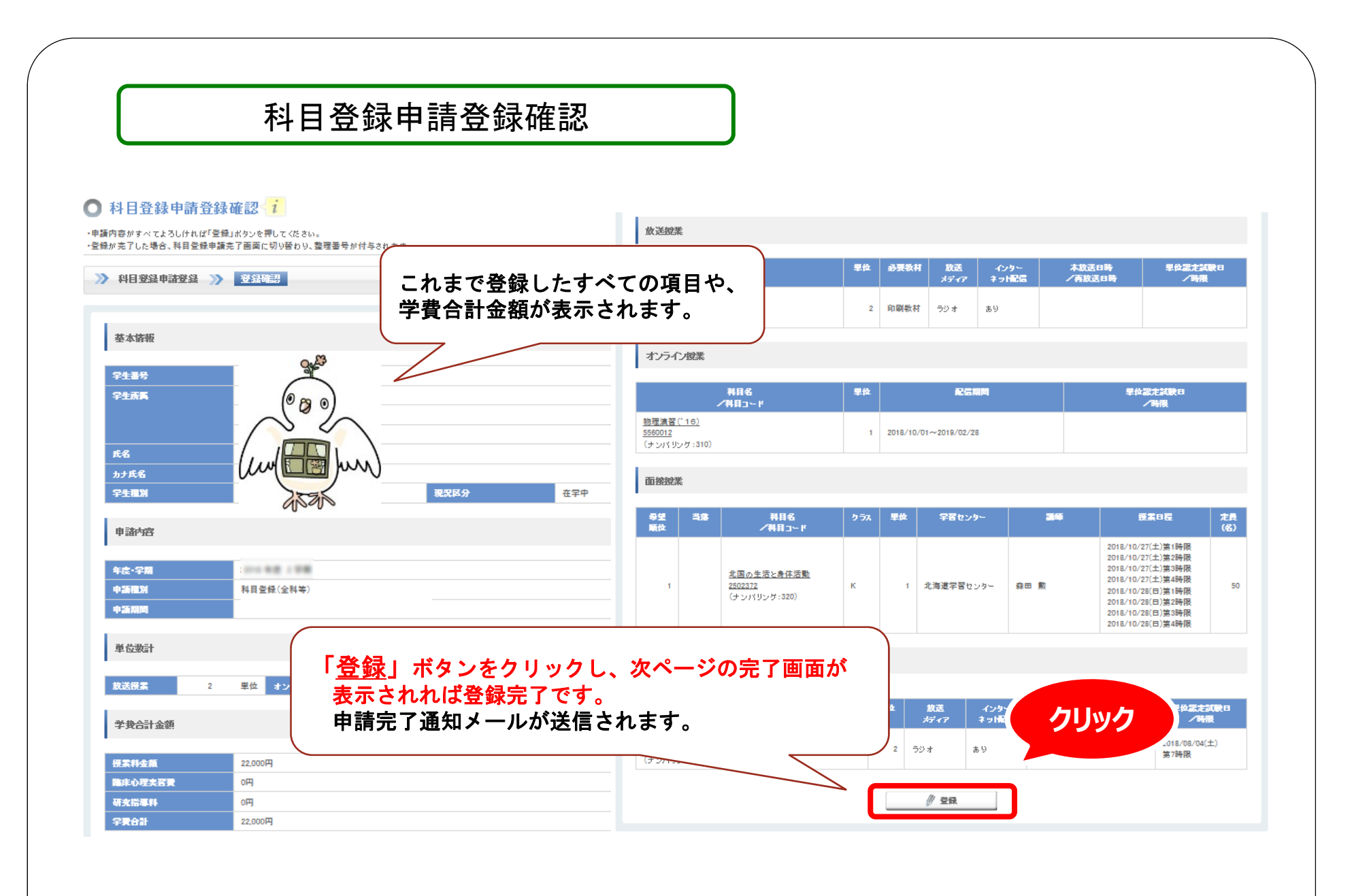

## 

## 科目登録申請登録完了

🔘 科目登録申請登録完了

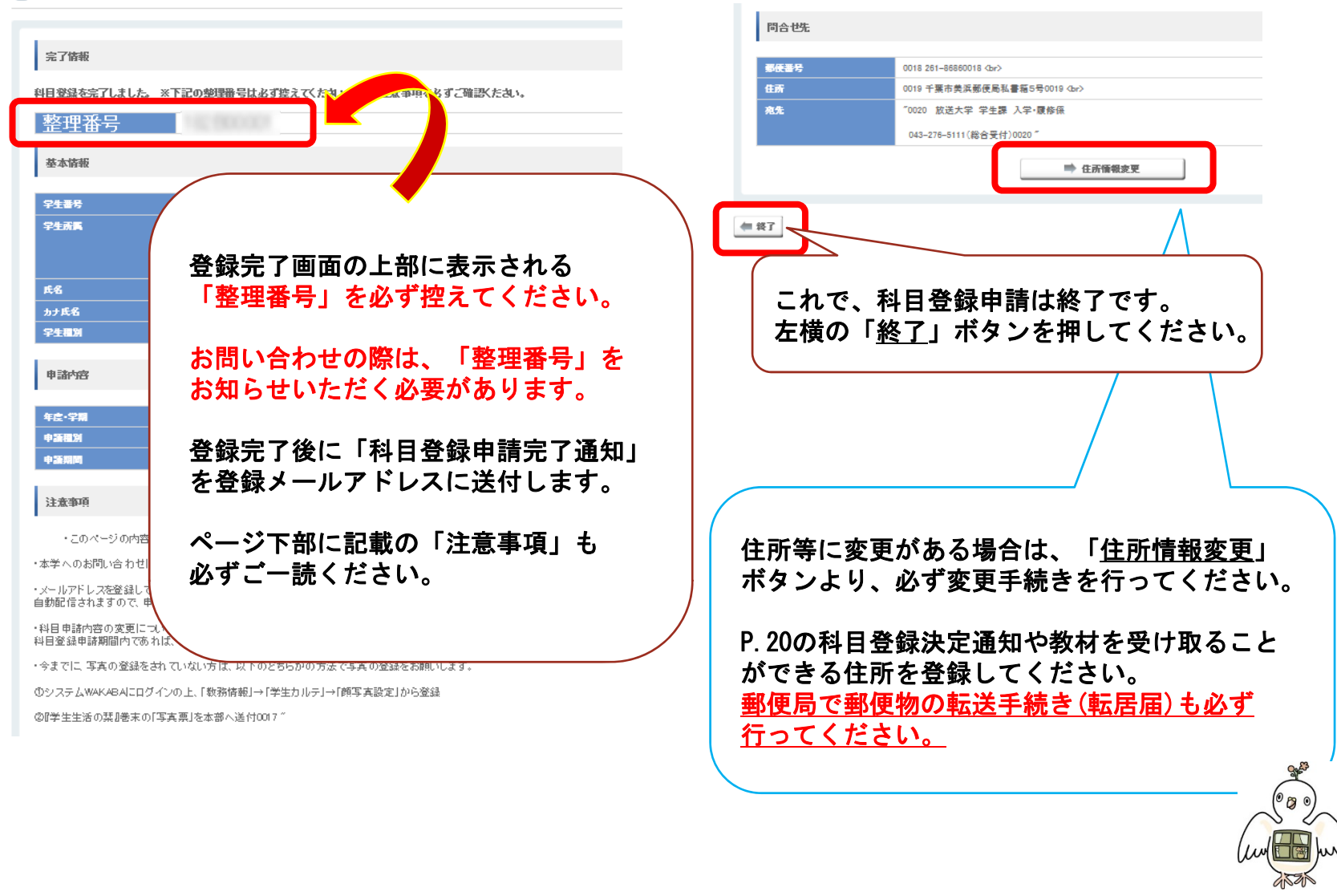

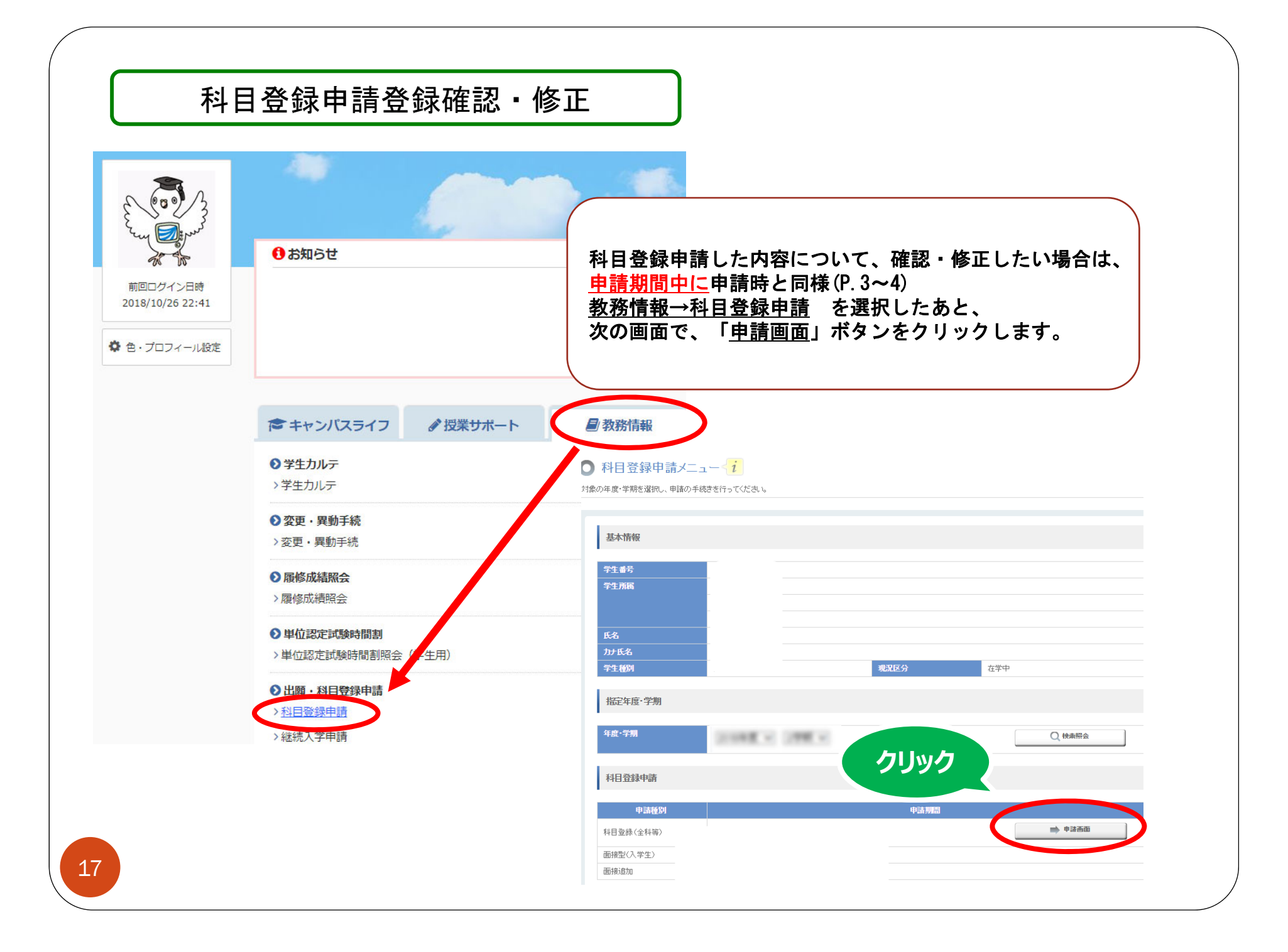

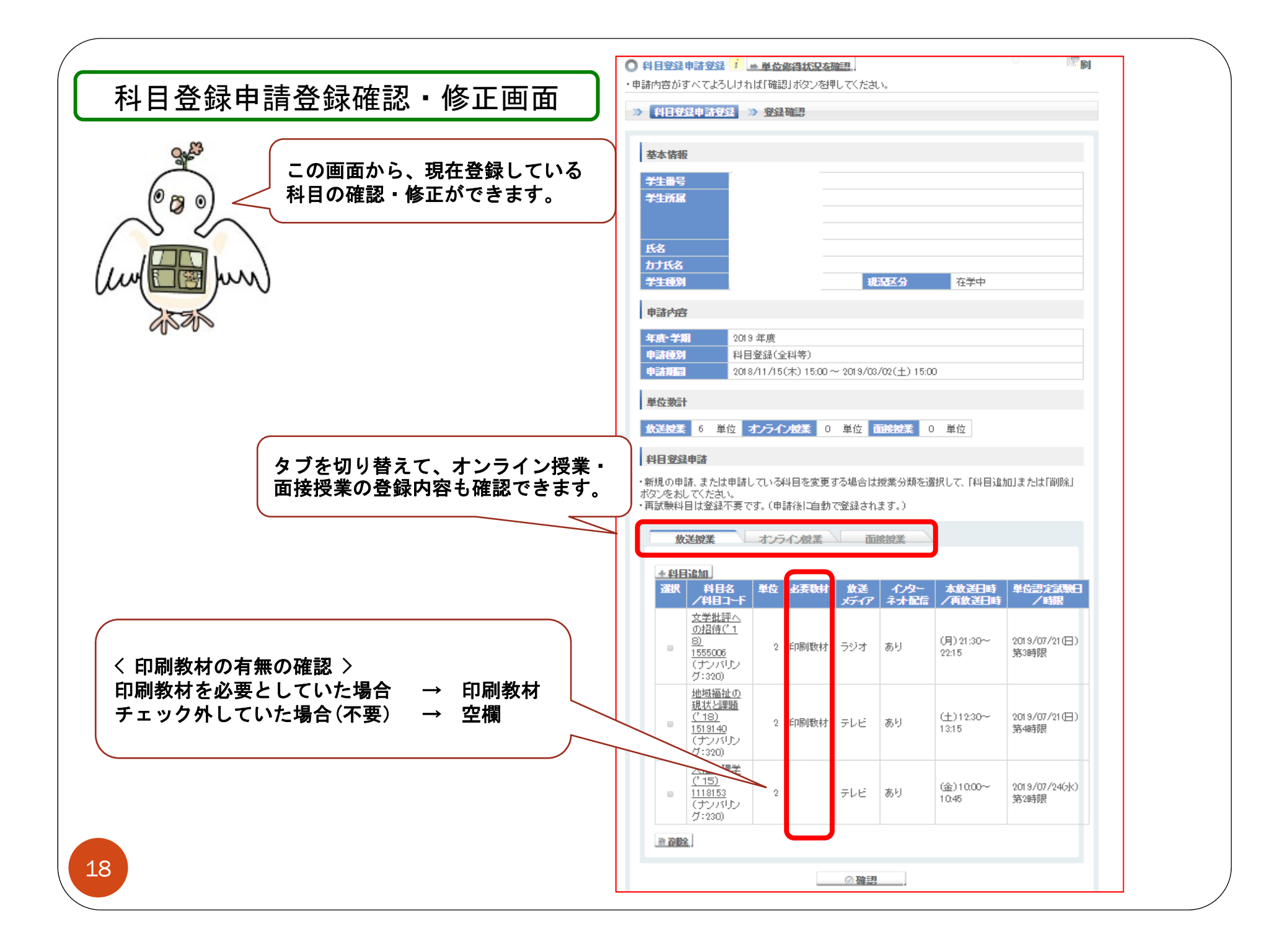

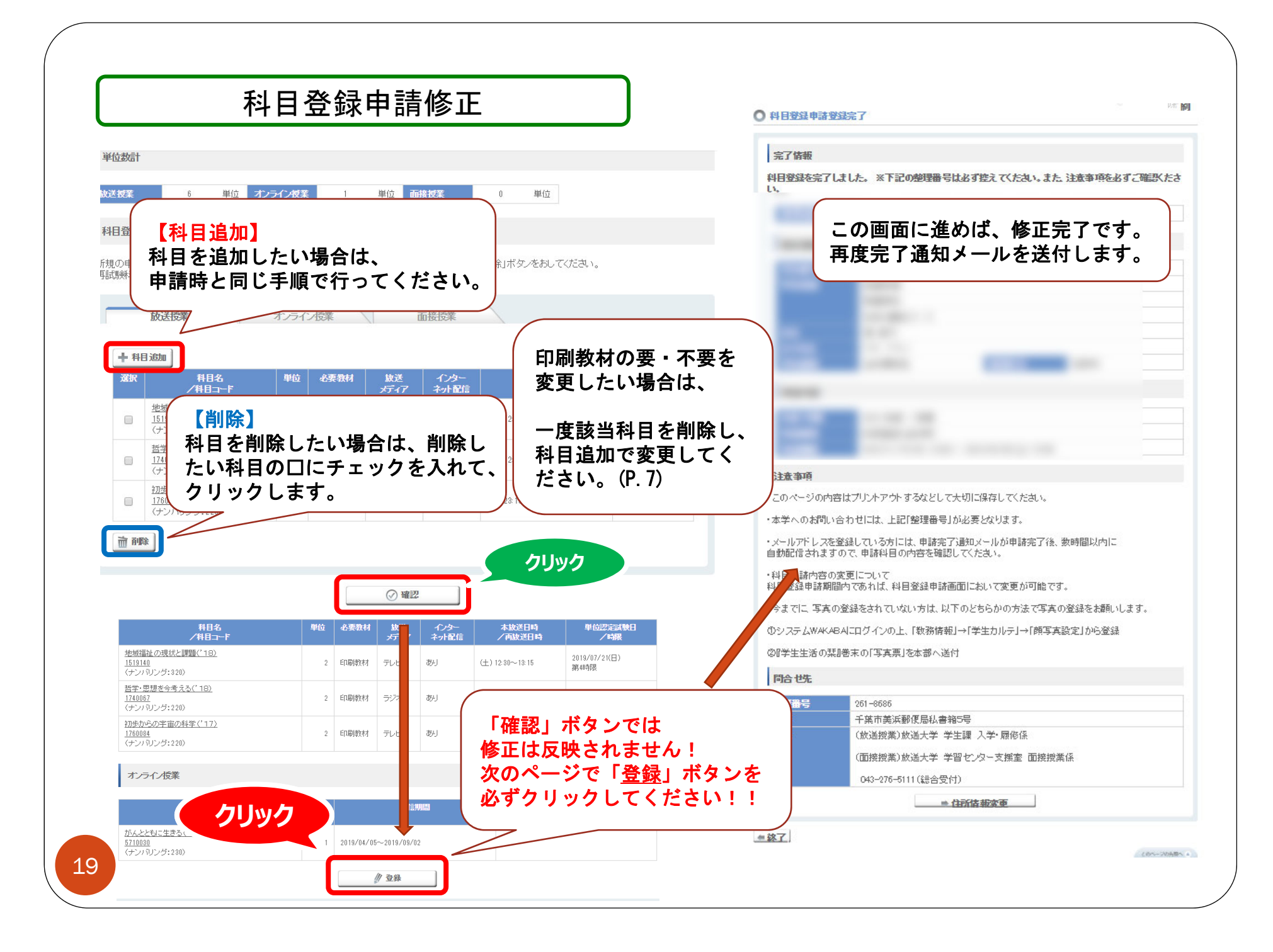

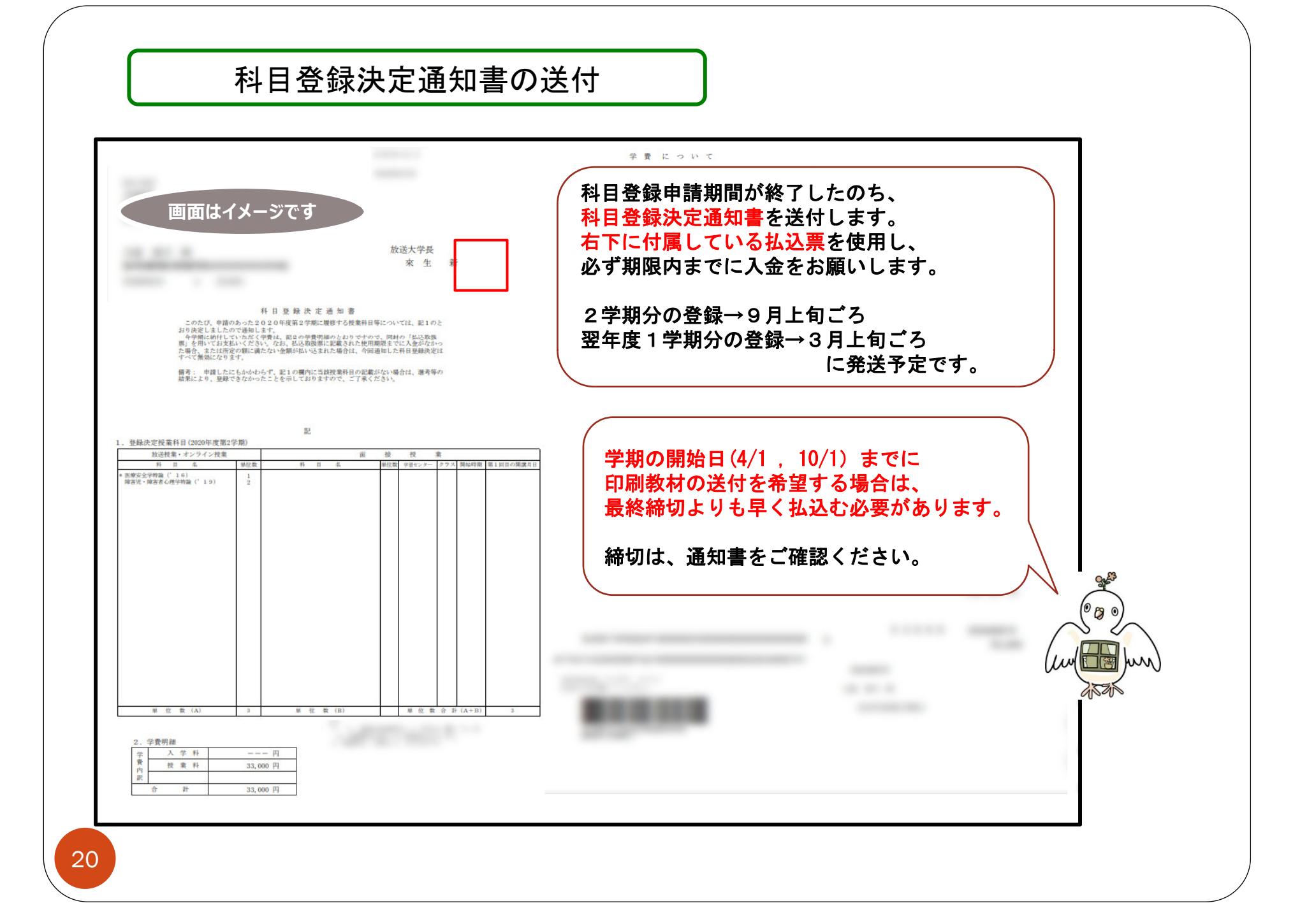

## よくある質問

<u>Q. 科目登録数に上限はありますか。</u>

A. 紙の申請票と違い、放送・オンライン授業は上限なし、面接授業は15科目まで登録できます。

<u>Q.科目コードを入力しても、検索で出てきません。</u>

A. タブの切替はできていますか? 検索画面が異なるため、お探しの科目の 授業区分のタブが選択されているか確認してください。(P.6・8・10)

Q. 学期が始まりましたが(4/1, 10/1)、教材がまだ届きません。

A. 印刷教材は、学費の入金確認後2週間~20日程度でお届けします。学期開始まで に教材の到着を希望する場合は、締切よりも早い入金が必要です。(P. 20)

<u>Q.登録期間中ですが、P.4の画面で科目登録(全科等)の項目(またはボタン)がありません。</u>

A. 次学期に学籍がない方は、科目登録申請は行えません。 該当の方は、科目登録申請の下「継続入学申請」よりお手続きください。(P.3) また、上記手続きは学生種の変更も可能です。